## Inhaltsverzeichnis

- 1 DEUTSCH:
- <u>2 ENGLISH:</u>

## 1 DEUTSCH:

Ihr habt neue Windows-Updates installiert und nun geht Emergency4 nicht mehr wie gewohnt in den Vollbildmodus oder übernimmt komische Größen, mit oder ohne Blackbars, usw?

Gratuliere, Microsoft hat uns hier einen kleinen Stein in den Weg gelegt, aber dieser kann behoben werden!

Geht in das Hauptverzeichnis von Emergency 4 und macht einen Rechtsklick auf Em4.exe. Danach wechselt ihr auf den Reiter Kompatibilität und selektiert dort Vollbildoptimierungen deaktivieren und Programm als Administrator ausführen. Einmal übernehmen, dann OK und schon sollte Emergency 4 wieder wie gewohnt im Vollbild mit euren Settings laufen.

| Windows Vista           | $\sim$                |  |
|-------------------------|-----------------------|--|
| Einstellungen           |                       |  |
| Modus mit reduzierte    | n Farben              |  |
| 8-Bit-Farben (256)      | $\sim$                |  |
| 🗌 In Bildschirmauflösun | g 640 x 480 ausführen |  |
| Vallhildentimien meen   | daaktiviaran          |  |

## 2 ENGLISH:

You have installed the latest Windows-Updates and now Emergency 4 does not go into the used fullscreen mode or appeals to look weirdly stretched with or without black bars?

Congratulations, Microsoft just threw a rock at us, but we can fix that!

Head over to your main folder of Emergency 4 and right-click Em4.exe. Select the column Compatibility and tick "deactivate fullscreen optimizations" as well as "run program as administrator". After ticking both your have to click "apply" and "OK". Start your game / editor and Emergency 4 now should be back to how it used to be.